#### **Excel:** Introduction

# Plan

- 1. Qu'est-ce qu'un tableur
- 2. Principaux tableurs
- 3. Présentation de l'interface Excel
- 4. La cellule
  - 1. Définition
  - 2. Coordonnées
  - 3. Valeur
  - 4. Manipulations de cellules
- 5. Les formules
  - 1. Définition
  - 2. Références
  - 3. Opérateurs
- 6. Quelques fonctions

#### Qu'est-ce qu'un tableur

• **Tableur:** logiciel permettant d'effectuer des calculs sur des nombres organisés dans un tableau (feuille de calcul)

#### • Avantages:

- Visualisation synthétique des données sous forme de tableau
- Bonne adaptation pour les calculs répétitifs
- Génération aisée de graphiques et de rapports
- Grande base d'utilisateurs

#### • Principaux tableurs

- Office Excel de Microsoft
- StarOffice Calc de Sun
- OpenCalc de OpenOffice
- Lotus 123 de IBM
- KSpread de KOffice/Linux

#### Présentation de l'interface Excel

Lancer Excel:

#### •Menu Démarrer/application/Excel

•Double cliquer sur un fichier Excel = fichier dont l'extension est *.xls* 

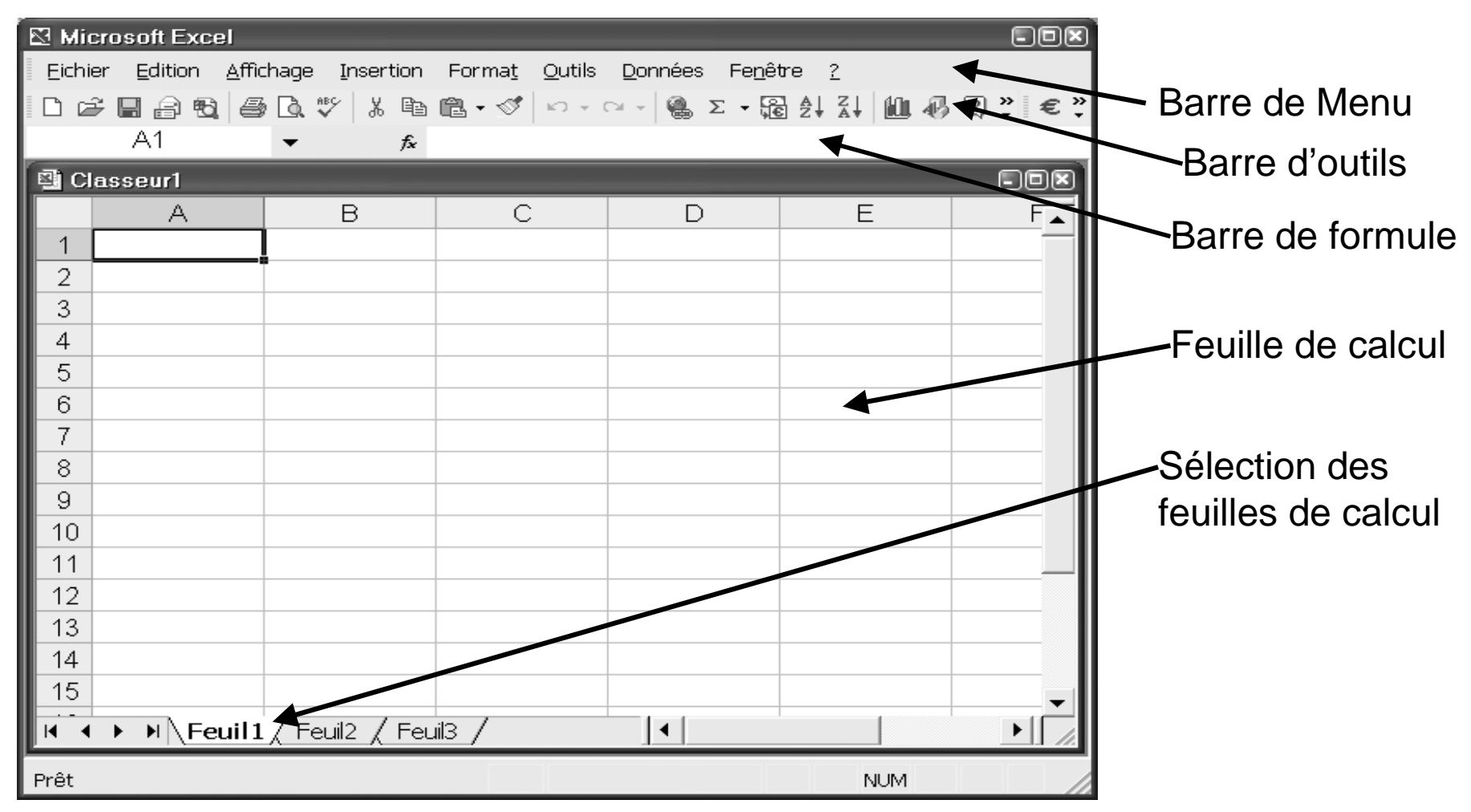

#### La cellule - définition

- **Cellule:** une cellule est l'*intersection* entre une ligne (horizontale) et une colonne (verticale).
- D'un point de vue informatique, une cellule est une variable qui a un nom et qui contient une valeur.

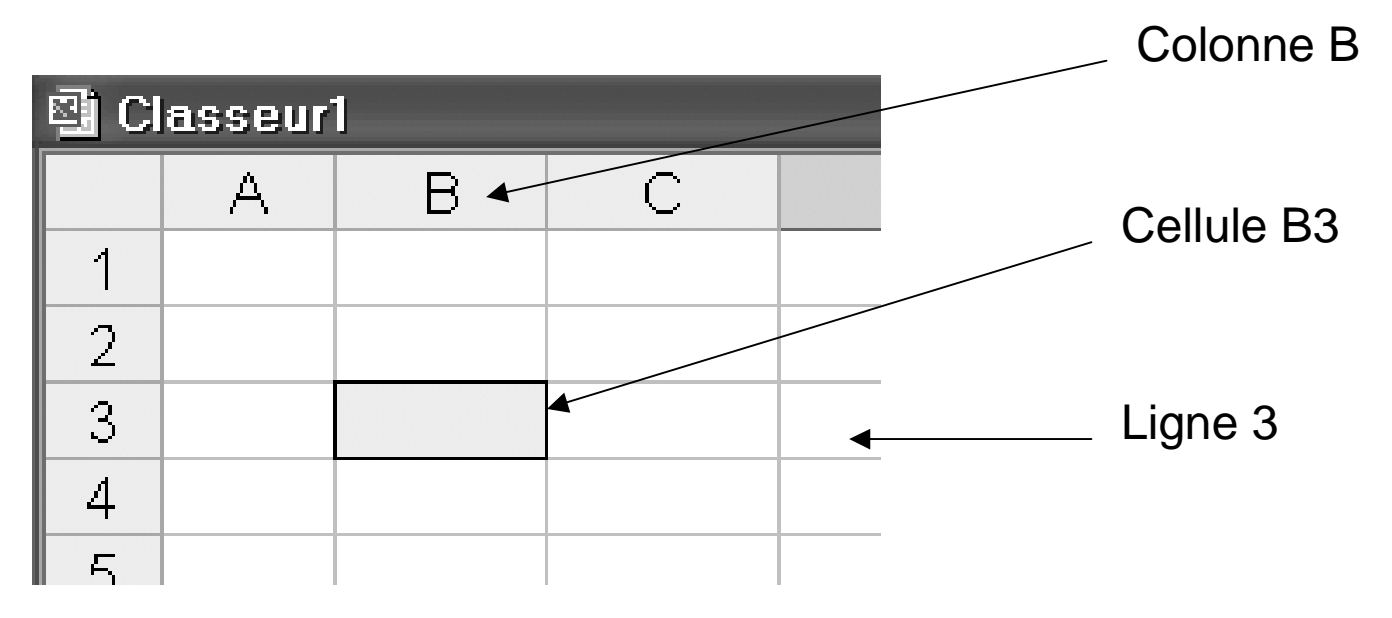

#### Cellule: Valeur

- Une cellule peut contenir une valeur ou bien être vide
- La valeur a deux caractéristiques:
  - 1. Type:
    - Numérique: nombres, symbole de devise, ...
    - Alphanumérique: chaîne de caractère qui forment des mots
    - Formules: expressions mathématiques qui commencent par =

Les types sont déterminés automatiquement par Excel au moment de la saisie.

- 2. Format:
  - façon dont le tableur va afficher la cellule, ex: le nombre de chiffres après la virgule
  - Il existe un format conditionnel, c-à-d qui dépend de la valeur de la cellule. Ceci permet par exemple de changer la couleur des cellules d'une colonne dont les valeurs sont négatives.
  - Les formats sont définis par l'utilisateur. Menu: Format Cellule

# Cellule: Type

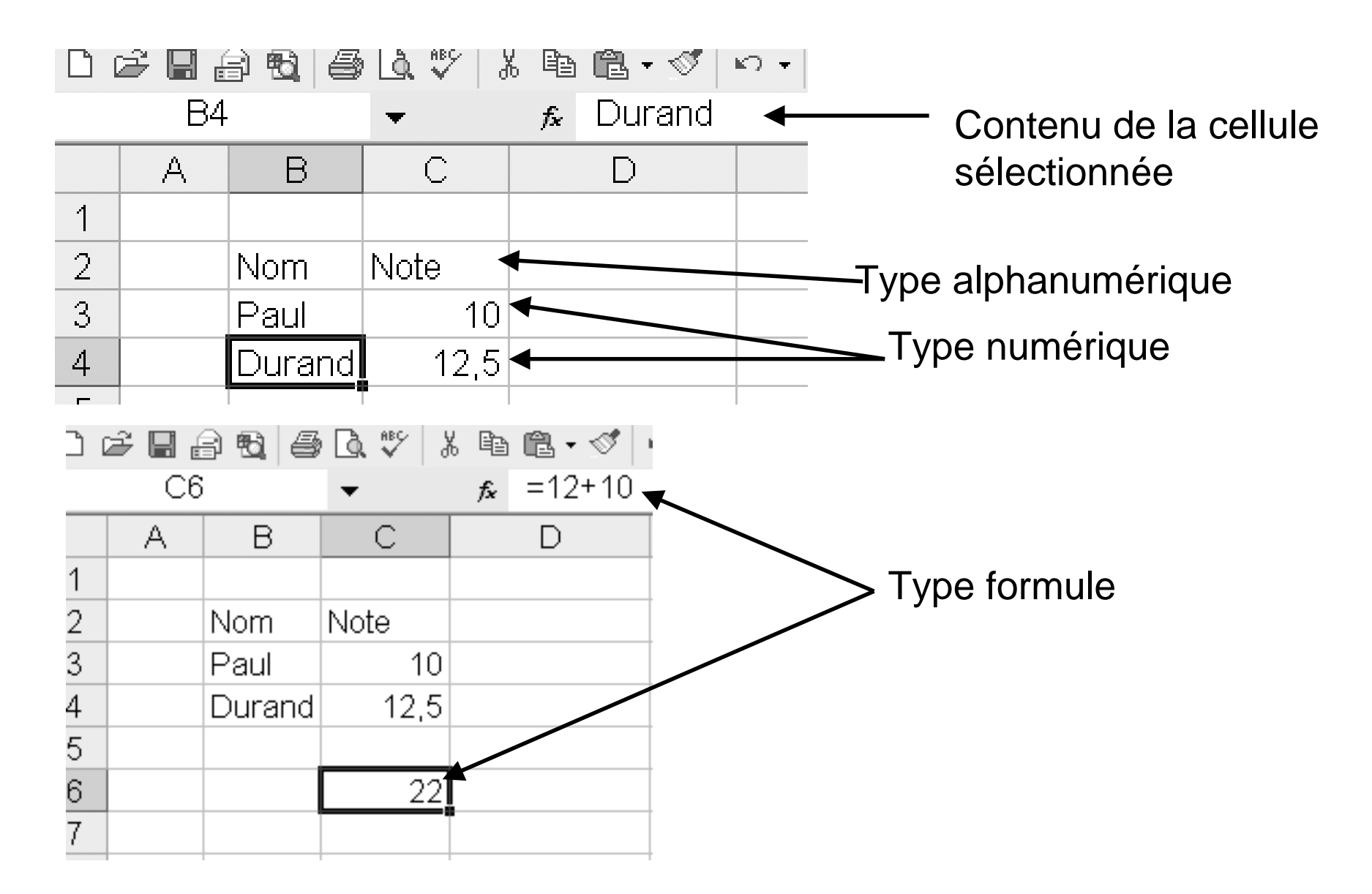

## Cellule: Format

| 🖾 М | 🖾 Microsoft Excel - Classeur1 |           |                            |          |               |               |                |                    |                     |   |  |
|-----|-------------------------------|-----------|----------------------------|----------|---------------|---------------|----------------|--------------------|---------------------|---|--|
|     | <u>F</u> ichier               | Edition A | <u>∖</u> ffichage <u>I</u> | nsertion | For           | ma <u>t</u>   | <u>O</u> utils | Donnée             | es Fe <u>n</u> être | 2 |  |
| D   | ê 🗌 🕯                         | 8 🔁 🍯     | 🖻 🗸 💞 👌                    | ( 🖻 🛍    | ð             | <u>C</u> ell  | lule           |                    | Ctrl+1              |   |  |
|     | B2                            | 2         | +                          | 🕫 No     |               | Ligr          | ne             |                    |                     |   |  |
|     | Α                             | В         | С                          |          |               | C <u>o</u> le | onne           |                    |                     |   |  |
| 1   |                               |           |                            |          |               | <u>F</u> eu   | iille          |                    |                     |   |  |
| 2   |                               | Nom       | Note                       |          |               | <u>M</u> is   | e en forr      | ne auton           | natique             |   |  |
| 3   |                               | Paul      | 10                         |          |               | Mis           | e en forr      | ne con <u>d</u> it | tionnelle           |   |  |
| 4   |                               | Durand    | 12,5                       |          | <u>S</u> tyle |               |                |                    |                     |   |  |
| 5   |                               |           |                            |          |               |               |                |                    |                     |   |  |
| 6   |                               |           | 22                         |          |               |               |                |                    |                     |   |  |

# Cellule: Format alphanumérique

| Format de c | ellule |
|-------------|--------|
|-------------|--------|

[?][X

| Nombre Alignement Polic                                       | e Bordure Mot                                          | ifs Protection                |
|---------------------------------------------------------------|--------------------------------------------------------|-------------------------------|
| Police :<br>Arial<br>T Angsana New<br>T AngsanaUPC<br>T Arial | Style :<br>Normal<br>Italique<br>Gras<br>Gras italique | Taille :<br>10 8 9 10 10 11 ▼ |
| Sou <u>l</u> ignement :<br>Aucun                              | C <u>o</u> uleur :<br>Automatique 💌                    | ✓ Police <u>n</u> ormale      |
| Attributs<br><u>B</u> arré<br>E <u>x</u> posant<br>Indice     | Aperçu<br>AaBbC                                        | cYyZz                         |
| Police TrueType, identique à l'éc                             | ran et à l'impression.                                 |                               |
|                                                               |                                                        | OK Annuler                    |

# Cellule: format numérique

| Format de cellule                                                                                                    |                                                                                                    | <b>X</b> (9)                                        |
|----------------------------------------------------------------------------------------------------|----------------------------------------------------------------------------------------------------|-----------------------------------------------------|
| Nombre       Alignement         Catégorie :       Standard         Standard       Image: Comptabilité         Nométaire       Comptabilité         Date       Heure         Pourcentage       Fraction         Scientifique       Texte         Spécial       Image         Personnalisée       Image | Police       Bordure       Motion         Aperçu       Nom       Image: second second secon | ifs Protection                                      |
| La catégorie Nombre est u<br>catégories Monétaire et Co<br>valeurs monétaires.                                                                                                    | tilisée pour l'affichage génér<br>Imptabilité offrent des forma                                                                                                    | ral des nombres. Les<br>atages spécialisés pour des |
|                                                                                                    |                                                                                                    | OK Annuler                                          |

# Mise en forme conditionnelle (1)

| N 🗠 | 🖾 Microsoft Excel - Classeur1 |                          |                   |                |    |     |               |                |                      |                  |    |   |
|-----|-------------------------------|--------------------------|-------------------|----------------|----|-----|---------------|----------------|----------------------|------------------|----|---|
| 8   | Eichier                       | <u>E</u> dition <u>A</u> | <u>\</u> ffichage | Inserti        | on | For | ma <u>t</u>   | <u>O</u> utils | <u>D</u> onnées      | Fe <u>n</u> être | 2  |   |
| D   | i 🖓 🔒                         | 8 8 8                    | B. ₩5             | X 🗈            | ß  | P   | <u>C</u> ell  | lule           |                      | Ctrl+1           |    |   |
|     | C                             | 3                        | -                 | f <sub>x</sub> | 10 |     | Ligr          | ne             |                      |                  |    |   |
|     | Α                             | В                        | С                 |                | Γ  |     | C <u>o</u> la | onne           |                      |                  | ъI | Τ |
| 1   |                               |                          |                   |                |    |     | <u>F</u> eu   | ille           |                      |                  |    | Γ |
| 2   |                               | Nom                      | Note              |                |    |     | <u>M</u> ise  | e en forr      | ne automa            | tique            |    | ſ |
| 3   |                               | Paul                     | 10                | )              |    |     | Mise          | e en forr      | ne con <u>d</u> itic | nnelle           |    |   |
| 4   |                               | Durand                   | 12,5              | 5              |    |     | <u>S</u> tyl  | le             |                      |                  |    |   |
| 5   |                               |                          |                   |                |    |     |               |                |                      |                  |    |   |
| 6   |                               |                          | 22                |                |    |     |               |                |                      |                  |    |   |
| 7   |                               |                          |                   |                |    |     |               |                |                      |                  |    |   |

# Mise en forme conditionnelle(2)

| Mise en forme conditionnelle                                    |                                          |       | ? 🗙            |
|-----------------------------------------------------------------|------------------------------------------|-------|----------------|
| Condition <u>1</u><br>La valeur de la cellule est 💌 🗖           | comprise entre                           | tet 🔁 | <u></u>        |
| Aperçu du format à utiliser<br>lorsque la condition est vraie : | Sans mise en forme                       |       | <u>F</u> ormat |
| 2                                                               | <u>Ajouter &gt;&gt;</u> <u>Supprimer</u> | OK    | Annuler        |

#### Manipulation des cellules

- Copier une cellule: sélectionner la cellule, copier (*ctrl-c*), sélectionner la destination, coller (*ctrl-v*)
- Copier une ligne/colonne: sélectionner l'entête de la ligne/colonne, copier (*ctrl-c*), sélectionner la destination, coller (*ctrl-v*)
- Sélectionner plusieurs cellules adjacentes: sélectionner la première cellule, maintenir la touche *shift* enfoncée, sélectionner la dernière cellule;
- Sélectionner plusieurs cellules disjointes: sélectionner chaque cellule en maintenant la touche *ctrl* enfoncée;
- Supprimer une ou plusieurs cellules: sélectionner la ou les cellules, appuyer sur la touche Suppr;
- Insérer une ligne/colonne: sélectionner l'entête de la ligne/colonne, appuyer sur le bouton de droite (menu contextuel), sélectionner Insérer.

# Les formules - définition

- Formule: Expression mathématique permettant d'effectuer des calculs en utilisant
  - Des nombres (des « constantes »)
  - Des opérateurs
  - Des valeurs présentes dans d'autres cellules
  - Des fonction prédéfinies
  - Des fonctions définies par l'utilisateur

# Les formules - références

- Les formules font référence à une autre cellule en utilisant ses coordonnées ou un nom défini par l'utilisateur.
- Il y a différentes façon de faire une référence:
  - Référence absolue = utilisation des coordonnées absolues par rapport à l'origine de la feuille : \$lettre\_de\_colonne\$numéro\_de\_ligne ex: \$B\$3
  - Référence relative = utilisation des coordonnées par rapport à la cellule qui contient la formule (cellule de référence) : la position relative est masquée, on visualise une référence absolue sans le signe \$, ex: A8.
    - !!! Attention: lorsqu'on copie une cellule contenant une référence relative, c'est la position relative qui est copiée.
  - 3. Référence mixte = mélange d'une référence absolue et relative *ex: B*\$3
  - Référence nommée = un nom est spécifiquement donné à une cellule et les formules peuvent faire référence directement à ce nom

# Application (1)

- Exemple:
  - Saisir sur une feuille de calcul (case A1) la valeur 19,6%
  - Saisir ensuite un tableau à 3 colonnes:
    - Produit
    - Prix HT
    - Prix TTC
  - Saisir par exemple 4 produits ainsi que leurs prix HT
  - Remplir la colonne Prix TTC en utilisant la case A1
    - Saisir la bonne formule dans la première case de la colonne
    - Puis la recopier vers le bas

## Application(2)

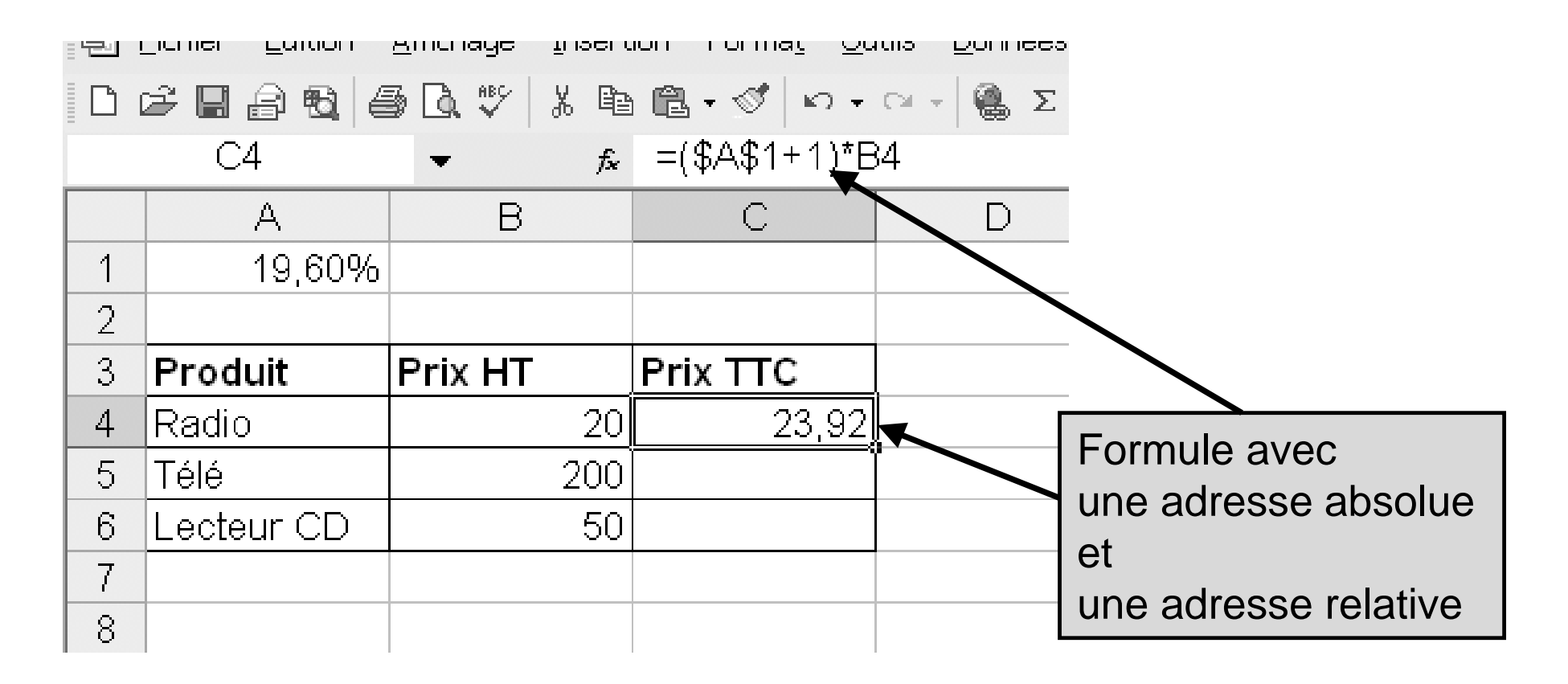

# Application (3)

- Une autre façon de procéder (meilleure) serait
  - de « nommer » la case qui contient le taux de TVA
  - Utiliser ce nom dans la formule pour calculer les TTC

# Application (4)

| M 🖸                       | Microsoft Excel - Classeur1           |         |     |                      |    |                         |                 |            |  |
|---------------------------|---------------------------------------|---------|-----|----------------------|----|-------------------------|-----------------|------------|--|
| Eichier Edition Affichage |                                       |         |     | rtion Forma <u>t</u> | Qu | itils <u>D</u> onnées F | e <u>n</u> être | 9 <u>2</u> |  |
| D                         | i i i i i i i i i i i i i i i i i i i | 5 D. 🂖  |     | Lignes               |    | α - 🤮 Σ - ξ             | € 2↓            | ZI 🛍       |  |
|                           | A1                                    | -       |     | F <u>e</u> uille     |    |                         |                 |            |  |
|                           | A                                     | В       |     | <u>G</u> raphique    |    | D                       |                 | Е          |  |
| 1                         | 19,60%                                |         | f*  | Eonction             |    |                         |                 |            |  |
| 2                         |                                       |         |     | <u>N</u> om          | ►  | <u>D</u> éfinir         |                 |            |  |
| 3                         | Produit                               | Prix HT |     | <u>I</u> mage        | ۲  | C <u>o</u> ller         |                 |            |  |
| 4                         | Radio                                 |         |     | ×                    |    | <u>C</u> réer           |                 |            |  |
| 5                         | Télé                                  |         | 200 |                      |    | Appliquer               |                 |            |  |
| 6                         | Lecteur CD                            |         | 50  | )                    |    | É <u>t</u> iquette      |                 |            |  |
| 7                         |                                       |         |     |                      |    |                         |                 | 1          |  |

On peut par exemple nommer cette case par « TVA »

# Application (5)

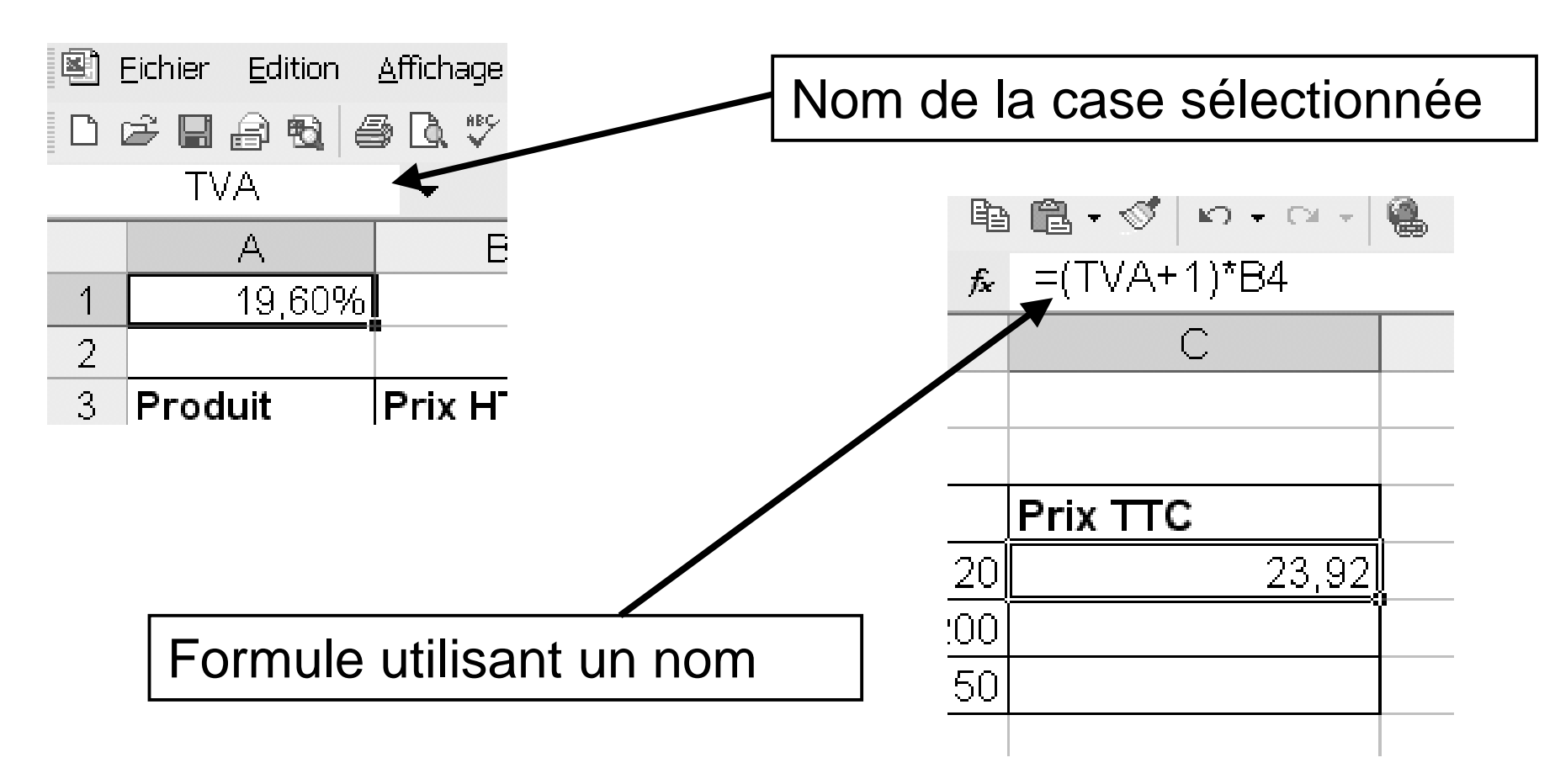

# Application (6)

- On pourrait aussi
  - nommer la colonne qui contient les prix HT ex: Prix\_HT
  - Utiliser ce nom dans la formule

| 2 | <u>E</u> ichier <u>E</u> dition | <u>A</u> ffichage <u>I</u> nsert | tion Forma <u>t O</u> utils <u>E</u> | <u>)</u> onnées |
|---|---------------------------------|----------------------------------|--------------------------------------|-----------------|
| D | 🖻 🖪 🔒 🔁 🕯                       | ∋ <u>]</u> . ♥   % @             | n • ∞ • ∞ •                          | 🚳 Σ ·           |
|   | C4                              | ▼ f <sub>x</sub>                 | =(TVA+1)*Prix_H1                     |                 |
|   | A                               | В                                | С                                    |                 |
| 1 | 19,60%                          |                                  |                                      |                 |
| 2 |                                 |                                  |                                      |                 |
| 3 | Produit                         | Prix HT                          | Prix TTC                             |                 |
| 4 | Radio                           | 20                               | 23,92                                | Į               |
| 5 | Télé                            | 200                              |                                      |                 |
| 6 | Lecteur CD                      | 50                               |                                      |                 |
| 7 |                                 |                                  |                                      |                 |

#### Petit exo

- Soit la feuille
   C1
   A
   B
   C
   2
   4
   8
   3
   5
  - •Si on recopie C1 vers C2, quelle valeur y sera-t-elle affichée?
  - •Même question si en C1 on saisit la formule =A\$1\*B1 ?
  - •Même question si en C1 on saisit la formule =A1\*B\$1?
  - •Même question si la formule est =\$A1\*\$B1 ?

#### Table de multiplication

• Soit la feuille suivante:

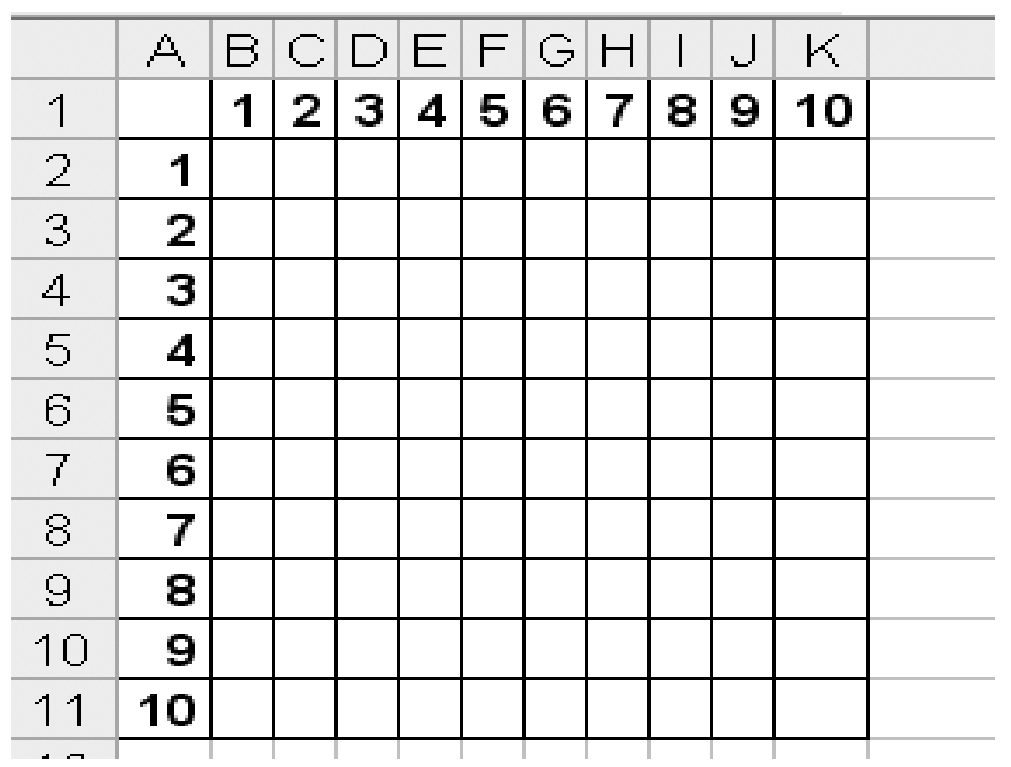

<u>En utilisant un adressage mixte, saisir en B2 une</u> <u>formule puis la recopier de sorte à remplir la table</u>
<u>Refaire la même chose en utilisant des noms</u>

## Formules: les opérateurs

- Arithmétiques: ils s'appliquent à des valeurs numériques et retournent des valeurs numériques : +, -, \*, /, ^
- Relationnels: ils comparent deux résultats numériques et retournent une valeur logique; exemple: égalité (=), différence (<>), infériorité stricte (<), supériorité stricte (>), infériorité (<=), supériorité (>=) ...
- Logiques: ils s'appliquent à des valeurs logiques et retournent des valeurs logiques; négation NOT(), ET logique AND(), OU logique OR()
- Remarque: opérateur textuel de concaténation & pour coller deux chaînes de caractères

# Fonctions

- Les tableurs proposent un grand nombre de fonctions prédéfinies. Ces fonctions permettent de réaliser des manipulations parfois complexes.
- Les fonctions du tableur Excel sont catégorisées de la façon suivante :
  - Les fonctions <u>mathématiques</u> et trigonométriques offrant des outils de base pour manipuler des données numériques
  - Les fonctions <u>statistiques</u> offrant des outils d'analyse statistique, calcul de moyenne, de variance
  - Les fonctions <u>logiques</u>, permettant de manipuler des données logiques (AND, OR, …)
  - Les fonctions de <u>manipulation de texte</u>
  - D'autres fonctions utiles dans des domaines particuliers comme par exemple fonctions financières

# Fonctions (suite)

- fonctions de manipulation de date servant à manipuler et à convertir des dates
- Syntaxe des fonctions Excel:
  - FONCTION(argument1; argument2; ...)
  - Une fonction est caractérisée par
    - son nom (par convention écrit en majuscule), suivi de parenthèses.
    - Elle contient zéro, un ou plusieurs *arguments* (à l'intérieur des parenthèses), c'est-à-dire un ensemble de valeurs, séparées par des points-virgules, auxquelles la fonction s'applique.

## Exemple

• La fonction SOMME

| D ( | 2 🖩 🔒 🛍 🖉  | 3 🖪 💖   X | Þ  | 🛍 • 🚿    | $\infty + \alpha$ | 🗑     | a<br>             |
|-----|------------|-----------|----|----------|-------------------|-------|-------------------|
|     | B9         | •         | fx | =SOMM    | 1E(B4:E           | 36) 🔻 |                   |
|     | A          | В         |    |          | С                 |       |                   |
| 1   | 19,60%     |           |    |          |                   |       |                   |
| 2   |            |           |    |          |                   |       | Utilisation d'une |
| 3   | Produit    | Prix HT   |    | Prix TTC | 2                 |       | fonction dans une |
| 4   | Radio      |           | 20 |          | 23,               | ,92   | Iormule           |
| 5   | Télé       | 21        | 00 |          |                   |       |                   |
| 6   | Lecteur CD |           | 50 |          |                   |       |                   |
| 7   |            |           |    |          |                   |       |                   |
| 8   |            |           |    |          |                   |       |                   |
| 9   | Total HT   | 2         | 70 |          |                   |       |                   |

#### Insertion d'une fonction

On veut calculer le prix moyen

| 🖾 Microsoft Excel - Classeur1 |                                 |                   |      |                 |                |    |         |  |  |  |
|-------------------------------|---------------------------------|-------------------|------|-----------------|----------------|----|---------|--|--|--|
| <b>1</b>                      | <u>E</u> ichier <u>E</u> dition | <u>A</u> ffichage | Inse | ertion          | Forma <u>t</u> | Qu | utils 🖸 |  |  |  |
|                               | 2 🖬 🔒 🔁 🛔                       | 5 🖪 💖             |      | Ligne           | s              |    | Ci +    |  |  |  |
| _                             | B10                             | -                 |      | F <u>e</u> uill | е              |    |         |  |  |  |
|                               | A                               | В                 | 10   | <u>G</u> rapł   | nique          |    |         |  |  |  |
| 1                             | 19,60%                          |                   | f.   | <u>E</u> onct   | tion           |    |         |  |  |  |
| 2                             |                                 |                   |      | <u>N</u> om     |                | •  |         |  |  |  |
| 3                             | Produit                         | Prix HT           |      | Imag            | e              | ►  |         |  |  |  |
| 4                             | Radio                           |                   |      |                 | ×              |    | 23,92   |  |  |  |
| 5                             | Télé                            |                   | 20   | 0               |                |    |         |  |  |  |
| 6                             | Lecteur CD                      |                   | 5    | 0               |                |    |         |  |  |  |
| 7                             |                                 |                   |      |                 |                |    |         |  |  |  |
| 8                             |                                 |                   |      |                 |                |    |         |  |  |  |
| 9                             | Total HT                        |                   | 27   | 0               |                |    |         |  |  |  |
| 10                            | Prix Moyen                      |                   |      | 1               |                |    |         |  |  |  |

# Insertion de la moyenne

| Insérer une fonction                                                                                                    | ? 🗙                            |
|----------------------------------------------------------------------------------------------------|--------------------------------|
| Recherchez une fonction :                                                                                                    |                                |
| Tapez une brève description de ce que vous voulez faire,<br>puis cliquez sur OK                                                                                      | Qk                             |
| Ou sélectionnez une <u>c</u> atégorie : Les dernières utilisées 💌                                                                                                    |                                |
| Sélectionnez une fo <u>n</u> ction :                                                                                                    |                                |
| VAR<br>MOYENNE<br>DETERMAT<br>NB<br>SOMME<br>SI<br>LIEN_HYPERTEXTE                                                                                                   |                                |
| MOYENNE(nombre1;nombre2;)<br>Renvoie la moyenne (espérance arithmétique) des arguments<br>être des nombres, des noms, des matrices, ou des référence<br>des nombres. | s, qui peuvent<br>:s contenant |
| Aide sur cette fonction OK                                                                                                    | Annuler                        |

# Etude d'un cas

- L'entreprise ABCD commercialise des produits pharmaceutiques
- L'entreprise fait appel à 3 commerciaux (Dupond, Durand et Martin)
- Le salaire de ces derniers est constitué
  - d'une partie fixe (2000€)
  - et une prime qui représente un pourcentage du CA du mois
    - 15% du CA si celui est supérieur à 2000€
    - 10% du CA si celui-ci est inférieur ou égal à 20000 €
- On dispose des CA mensuels de chaque représentant
- <u>Question:</u> Concevoir une feuille de calcul permettant de calculer les salaires mensuels et annuel de chacun des 3 commerciaux

# Exo sur la fonction SI

• Soit la feuille de calcul suivante:

| 🖾 Microsoft Excel - Classeur1 |                             |    |         |   |       |          |           |                |   |
|-------------------------------|-----------------------------|----|---------|---|-------|----------|-----------|----------------|---|
| ¥                             | <u>E</u> ichier <u>E</u> di |    | ition , |   | ffich | age      | Insertion |                |   |
| D                             | i 🖓 🖪                       | ß  | 6       | 6 | D.    | ₩BC<br>✓ | Ж         | Ê              | E |
| B1                            |                             |    |         |   | •     |          |           | f <sub>x</sub> |   |
|                               |                             | A  |         |   | В     |          |           |                |   |
| 1                             | Coule                       | ur |         |   |       |          |           |                |   |
| 2                             | Actio                       | n  |         |   |       |          |           |                |   |
| 2                             |                             |    |         |   |       |          |           |                |   |

•Dans B1 on tape le code d'une couleur

•R pour rouge et V pour vert

•Quand on tape R, on veut que dans B2 on ait « Stop » et quand c'est V, on veut afficher « Traverser »

•En B2, il faut saisir la formule:

=SI(B1="R"; "Stop"; SI(B1="V"; "Traverser"; "Erreur"))

# Exo sur la fonction <u>SI</u>(suite)

- Comment rendre notre formule bilingue ?
  - c-à-d si on tape G (pour Green), il faut afficher
     « Traverser »
- La formule obtenue n'est valable que si on tape des majuscules, comment tenir compte des minuscules ?

## Etude d'un cas

- On veut réaliser un système de facturation automatique pour un magasin qui vend des disques (IciDisco)
- On dispose de 3 feuilles
  - Facture: où l'on saisit les informations de facturation
  - Clients: où il y a des informations sur les clients
  - Disques: Informations sur les disques
- Voir directement le fichier Excel